## Anhang: Umgang mit Ordner und Dateien

#### Ordner anlegen

- Ordner öffnen, in dem Sie einen neuen Unterordner anlegen wollen.
- Menü "Datei > neu > Ordner".
- Der Standardtext ist markiert und kann direkt überschrieben werden.

#### Benennung von Dateien und Ordnern

Wenn das Namensfeld umrahmt ist, kann es verändert werden:

- Datei/Ordner-Name markieren, "Datei > umbenennen". Das Menü erscheint auch mit rechtem Mausklick auf einen unmarkierten Datei/Ordner-Namen.
- oder: Mausklick auf einen markierten Namen.

Tip: Ein markierter Text wird auch ohne vorheriges Löschen überschrieben.

- Wählen Sie einen eindeutigen aber übersichtlichen Namen.
- Keine Umlaute, Akzente oder Sonderzeichen.
- Der Rechner sortiert alphabetisch und numerisch, etwa: "2005\_07\_01".
- Leerzeichen vermeiden, nur den Unterstrich \_ als Trennzeichen verwenden.
- Bei Dateien muß der Dateityp (etwa: ".jpg") übernommen werden.

#### Dateien/Ordner markieren

Einzelne Dateien/Ordner werden durch einen einfachen Mausklick markiert. Um mehrere gleichzeitig zu markieren, gibt es verschiedene Möglichkeiten:

- Mit gedrückter Maustaste einen 'Rahmen' um die Namen ziehen.
- Fortlaufende Reihe: ersten Namen markieren, bei gedrückter Umschalt-Taste Mausklick auf den letzen Namen.
- Einzelne zusammenstellen: ersten Namen markieren, bei gedrückter Strg-Taste einzelne Namen der Auswahl hinzufügen bzw. entfernen.

#### Dateien/Ordner verschieben und kopieren

Erster Schritt: Datei/Ordner kopieren.

- Datei/Ordner-Namen markieren, Menü "Bearbeiten/Kopieren". Das Menü erscheint auch mit rechtem Mausklick auf einen unmarkierten Namen.
- Datei/Ordner-Namen markieren, Tastenkombination Strg+C (copy). Zweiter Schritt: Zielordner öffnen und Ordner/Datei einfügen:
- Menü "Bearbeiten/Einfügen".
- Tastenkombination Strg+V (paste).

Sie können mit gedrückter Maustaste auch direkt von einem Fenster in ein anderes oder von einem Ordner in einen anderen verschieben. Beim gedrückter rechter Maustaste wird das Kopieren angeboten.

#### Impressum

eikonline 3, Version 1.4 vom 09.03.2006, Annette Mag - Stefan Brenne medienstelle@fb04.uni-giessen.de

pdf-Datei und Ausdrucke dürfen und sollen kostenlos vervielfältigt und verbreitet werden. Bei Verwendung in anderem Kontext, auch als Auszug, bitte zitieren: eikonline 3\_1.4 (medienstelle@fb04.uni-giessen.de 2006).

# Erstellen einer Bildpräsentation mit editor+projektor

## Datenorganisation

Legen Sie einen Ordner an und benennen Sie ihn eindeutig.

• Keine Umlaute, Akzente oder Sonderzeichen!

Wenn Sie an einem Uni-Rechner arbeiten:

- Fügen Sie im Ordnernamen bitte Ihren Namen hinzu.
- Legen Sie Ihren Ordner an einen dafür vorgesehenen Platz (etwa: "Eigene Dateien", "Kunstgeschichte\_Präsentationen").

Sammeln Sie Ihre Bilder in diesem Ordner, oder legen dafür Unterordner an, damit Sie den Überblick bewahren.

### Präsentationsordner vorbereiten

Den ganzen Ordner "editor.x\_projektor.x\_KOPIERVORLAGE" in den persönlichen Ordner kopieren und eindeutig umbenennen, etwa "2005\_10\_24\_Mueller ". Hier finden Sie die Kopiervorlage:

- Rechner Kunstgeschichte, Archäologie und Medienstelle.
- *www.prometheus-bildarchiv.de* > werkzeuge > programme (download als Zip-Paket).

## Bildbestellung

Prüfen Sie, ob das gewünschte Bild schon in der Digitalen Instituts-Diathek oder im *prometheus*-Bildarchiv vorhanden ist, bevor Sie es bestellen! Das erleichtert allen die Arbeit und sorgt für eine schnellere Abwicklung - auch Ihrer eigenen Bestellungen!

- Bestellungen rechtzeitig 14 Tage vor dem Vortragstermin bei den Hilfskräften abgeben.
- Bestellzettel vollständig und korrekt ausfüllen.

Neu bestellte Bilder sind bis zum jeweiligen Monatsende nur in der Instituts-Datenbank zu finden, danach auch im *prometheus*-Bildarchiv.

## Bildersuche im prometheus-Bildarchiv (siehe eikonline 5)

Browser (Internet-Explorer ab Version 6 oder Netscape ab 7):

- Adresse: *www.prometheus-bildarchiv.de* > bildarchiv > login
- Campuszugang: Direkt zur Bildsuche an allen Uni-Rechnern.
- Personalisierter Zugang mit Paßwort: weltweit gültig, erlaubt zusätzlich beispielsweise das Speichern in Arbeitsmappen.

Das Suchergebnis wird mit Kleinbild (thumbnail) aufgelistet. Für die Präsentation benötigen Sie die zweite Vergrößerungsstufe!

- Erste Vergrößerungsstufe: Mausklick auf thumbnail. Neues Fenster mit Zusatzinformationen aus der Quelldatenbank.
- Zweite Vergrößerungsstufe: Mausklick auf die erste Vergrößerung. Optimale Auflösung (evtl. verkleinert dargestellt), Dateiname in der Adresszeile, etwa: ".../1613.jpg".

# Bildersuche in der Digitalen Diathek (Kunstgeschichte)

Browser (beispielsweise Internetexplorer, Netscape):

- Adresse: *http://134.176.72.112*
- diadatenbank\_netz.FP5
- Benutzername: \_\_\_\_, Paßwort: \_\_\_\_

Das Suchergebnis wird ohne Bilder aufgelistet.

• Bildanzeige: Mausklick auf die unterstrichene Zahl.

# Bild speichern aus prometheus oder Digitaler Diathek

- Mit rechter Maustaste auf das Bild (*prometheus*: zweite Vergrößerungsstufe!) klicken.
- "Grafik/Bild speichern unter", dann im Auswahlfenster:
- "Speichern in": den gewünschten Zielordner auswählen,
- "Dateiname": einen neuen Namen eingeben,
- "Speichern".

# editor (Bilder zu einer Präsentation zusammenstellen)

Mit dem *editor* können Sie Ihre Bilder wie auf einem Leuchtpult sammeln und sortieren; die eingelesenen Bilddateien werden in den Ordner "Bilder" kopiert. Zum Verschieben oder Brennen auf CD benötigen Sie also nur den gesamten Präsentationsordner.

- Öffnen mit "editor\_win\_start.bat" (oder: systemordner / "editor\_start.exe").
- In der Tabelle auf ein leeres Feld klicken, im Auswahlfenster die gewünschte Bilddatei suchen und "öffnen".
- Verschieben oder Kopieren: Reihe oder Bild mit Mausklick markieren, weiterer Mausklick auf die Zielposition.
- Sie können die Übersicht ausdrucken.
- Vor dem Abspielen im projektor "speichern"!

Weitere Funktionen sind in der Hilfe (Fragezeichen) erklärt.

## projektor (Präsentation abspielen)

Der *projektor* zeigt den im *editor* erstellten Vortrag, mit Einzelbildschaltung, Direktauswahl, Texteinblendung, Vergrößerung.

- Öffnen mit "projektor.exe".
- Vollbild: "Ansicht > Vollbild", Tastenkombination Strg+F.
- Navigation: Pfeiltasten für Einzelprojektoren oder Reihe, oder Bilder/Reihe gezielt mit Mausklick auf die Nummer wählen.
- Reihenschaltung auch mit Cursortasten vorwärts/rückwärts.
- Vergrößerung: Mausklick auf ein Bild.
- Detailvergrößerung: Mausklick auf Lupe, Ausschnitt im Übersichtsbild wählen, fixieren/lösen mit Mausklick.
- Text einblenden: Mausklick auf Textsymbole.

Eine ausführliche Anleitung ist in der Kopiervorlage enthalten.

## Präsentation und Bilder überprüfen!

Testen Sie Ihre Präsentation! Es kann sein, daß Bilder in einem Bildbearbeitungsprogramm zu korrigieren sind. Achten Sie auf:

- Dateigröße unter 4 MB! Eventuell "Speichern unter" in einer niedrigeren Qualitätsstufe.
- Bildgröße: Eine Kantenlänge muß mindestens 800 Pixel haben.
- Format-Option: Der *projektor* zeigt keine Bilder in "Mehreren Durchgängen". Gegebenenfalls ändern durch "Speichern unter" mit der Format-Option "Baseline".
- Moiré: Ein stark gerastertes Bild muß entrastert werden, beispielsweise durch den Filter "Weichzeichnen", bis die Konturen der Rasterpunkte verschwimmen (siehe eikonline 2).